# SNMP V2, V3 및 NetCONF를 사용하여 Prime Infrastructure로 Catalyst 9800 Wireless Controller Series 관리

| 목차                                                     |
|--------------------------------------------------------|
| <u>소개</u>                                              |
| <u>사전 요구 사항</u>                                        |
| <u>요구 사항</u>                                           |
| <u>사용되는 구성 요소</u>                                      |
| <u>구성</u>                                              |
| <u>사용된 포트</u> 전 10 10 10 10 10 10 10 10 10 10 10 10 10 |
| <u>Cat 9800 WLC의 SNMPv2 컨피그레이션</u>                     |
| <u>Cat 9800 WLC의 SNMPv3 컨피그레이션</u>                     |
| <u>Cat 9800 WLC의 Netconf 컨피그레이션</u>                    |
| <u>구성(Prime Infrastructure 3.5 이상)</u>                 |
| <u>다음을 확인합니다.</u>                                      |
| <u>원격 분석 상태 확인</u>                                     |
| <u>문제 해결</u>                                           |
| <u>Prime Infrastructure의 문제 해결</u>                     |
| <u>Catalyst 9800 WLC의 문제 해결</u>                        |
| <u>WLC 컨피그레이션에서 모든 텔레메트리 서브스크립션 삭제</u>                 |
| <u>AP 정보의 서브스크립션 ID 확인</u>                             |
| <u>PI에서 DNA-Center로의 마이그레이션</u>                        |
|                                                        |

# 소개

이 문서에서는 Catalyst 9800 Series Wireless Controller(C9800 WLC)를 Prime Infrastructure(3.x)와 통합하는 방법에 대해 설명합니다.

# 사전 요구 사항

요구 사항

다음 주제에 대한 지식을 보유하고 있으면 유용합니다.

- C9800 WLC
- Prime Infrastructure(PI) 버전 3.5
- SNMP(Simple Network Management Protocol)

## 사용되는 구성 요소

이 문서의 정보는 다음 소프트웨어 및 하드웨어 버전을 기반으로 합니다.

- C9800 WLC
- Cisco IOS XE Gibraltar 16.10.1 ~ 17.3

이 문서의 정보는 특정 랩 환경의 디바이스를 토대로 작성되었습니다. 이 문서에 사용된 모든 디바 이스는 초기화된(기본) 컨피그레이션으로 시작되었습니다. 현재 네트워크가 작동 중인 경우 모든 명령의 잠재적인 영향을 미리 숙지하시기 바랍니다.

✤ 참고: Prime Infrastructure 3.8은 17.x 9800 WLC만 지원합니다. Prime Infrastructure 3.8에서 16.12 WLC를 관리하려고 하면 Prime Infrastructure에 클라이언트가 표시되지 않습니다.

# 구성

Prime Infrastructure가 Catalyst 9800 Series Wireless LAN Controller를 구성, 관리 및 모니터링하 려면 CLI, SNMP 및 Netconf를 통해 C9800에 액세스할 수 있어야 합니다. C9800을 Prime Infrastructure에 추가할 때 텔넷/SSH 자격 증명은 물론 SNMP 커뮤니티 문자열, 버전 등을 지정해 야 합니다. PI는 이 정보를 사용하여 연결 가능성을 확인하고 C9800 WLC의 인벤토리를 작성합니 다. 또한 SNMP를 사용하여 컨피그레이션 템플릿을 푸시하고 AP(Access Point) 및 클라이언트 이 벤트에 대한 트랩을 지원합니다. 그러나 PI가 AP 및 클라이언트 통계를 수집하기 위해 Netconf를 활용합니다. Netconf는 C9800 WLC에서 기본적으로 활성화되지 않으며 16.10.1 릴리스에서 CLI를 통해 수동으로 구성해야 합니다(16.11.1에서 GUI 사용 가능).

## 사용된 포트

C9800과 Prime Infrastructure 간의 통신에서는 서로 다른 포트를 사용합니다.

- Prime Infrastructure에서 사용 가능한 모든 컨피그레이션과 템플릿은 SNMP 및 CLI를 통해 푸 시됩니다. 이는 UDP 포트 161을 사용합니다.
- C9800 WLC 자체에 대한 운영 데이터는 SNMP를 통해 얻습니다. 이는 UDP 포트 162를 사용 합니다.
- AP 및 클라이언트 운영 데이터는 스트리밍 텔레메트리를 활용합니다.

Prime Infrastructure to WLC: TCP 포트 830 - Prime Infra에서 텔레메트리 컨피그레이션을 9800개 디바이스에 푸시하는 데 사용합니다(Netconf 사용).

WLC to Prime Infrastructure: TCP 포트 20828(Cisco® IOS XE 16.10 및 16.11의 경우) 또는 20830(Cisco IOS XE 16.12,17.x 이상의 경우).

💊 참고: 보고할 텔레메트리가 없는 경우에도 킵얼라이브는 5초마다 전송됩니다.

◇ 참고: Prime Infrastructure와 C9800 사이에 방화벽이 있는 경우 이러한 포트를 열어 통신을 설 정해야 합니다.

# Cat 9800 WLC의 SNMPv2 컨피그레이션

#### GUI:

## 1단계. 탐색 Administration > SNMP > Slide to Enable SNMP.

| Cisco Cata                               | lyst 9800-CL Wireles | ss Controller              |             |                    |
|------------------------------------------|----------------------|----------------------------|-------------|--------------------|
| Q Search Menu Items                      | SNMP<br>SNMP Mode    | ENABLED ()                 |             |                    |
|                                          | General              | Community Strings V3 Users | Hosts       |                    |
| Configuration                            | System Location      |                            |             |                    |
| <ul> <li>(⊙) Administration →</li> </ul> | System Contact       |                            |             |                    |
| X Troubleshooting                        | SNMP Traps           | Auglichia (00)             |             | Q Search           |
|                                          |                      | Available (82)             |             | Enabled (0)        |
|                                          |                      | aaa_server                 | →           |                    |
|                                          |                      | adslline                   | <i>&gt;</i> |                    |
|                                          |                      | alarms                     | <b>&gt;</b> |                    |
|                                          |                      | atm                        | ÷           | No Traps Available |
|                                          |                      | auth-framework             | ÷.          |                    |
|                                          |                      |                            | Enable All  |                    |

# 2단계. 클릭 Community Strings 읽기 전용 및 읽기/쓰기 커뮤니티 이름을 만들 수 있습니다.

| Cisco Cisco (       | Catalyst 9800-CL Wireless Controller     | Welcome  |
|---------------------|------------------------------------------|----------|
| Q Search Menu Items | SNMP Mode ENABLED                        |          |
| Dashboard           | General Community Strings V3 Users Hosts |          |
| ( Monitoring        |                                          |          |
| Configuration       | + Add X Delete                           |          |
| O Administration    | Community Strings                        | × s Mode |
| X Troubleshooting   | Community Name*                          | Only     |
|                     | Access Mode Read Only -                  | Siny     |
|                     | Cancel                                   |          |
|                     |                                          |          |
|                     |                                          |          |
|                     |                                          |          |

(config)#snmp-server community <snmpv2-community-name> (optional)(config)# snmp-server location <site-location> (optional)(config)# snmp-server contact <contact-number>

## Cat 9800 WLC의 SNMPv3 컨피그레이션

GUI:

✤ 참고: 17.1 Cisco IOS XE에서는 웹 UI를 통해 읽기 전용 v3 사용자만 생성할 수 있습니다. CLI 절차를 실행하여 읽기/쓰기 v3 사용자를 생성해야 합니다.

CLI:

클릭 V3 users사용자를 생성합니다. 선택 authPriv, SHA 및 AES protocols을 누르고 긴 비밀번호를 선택합니다. MD5 및 DES/3DES 안전하지 않은 프로토콜이며 9800에서는 여전히 선택 사항이지만 더 이상 선택하지 않아야 하며 완벽하게 테스트되지 않습니다.

| Cisco Catalyst 9800-80 Wireless Controller |                   |                             |             |                        |  |  |  |
|--------------------------------------------|-------------------|-----------------------------|-------------|------------------------|--|--|--|
|                                            | SNMP<br>SNMP Mode | ENABLED                     |             |                        |  |  |  |
| Dashboard                                  | General Cor       | nmunity Strings V3          | Users Hosts |                        |  |  |  |
| (() Monitoring                             |                   | 10.00                       |             | 4                      |  |  |  |
|                                            | + Add * Delete    | V3 Users                    |             | *                      |  |  |  |
| () Administration                          | User Name         | User Name*                  | snmpuser    |                        |  |  |  |
| X Troubleshooting                          | Nico              | Security Mode*              | AuthPriv 🔹  | 0                      |  |  |  |
|                                            |                   | Authentication Protocol     | SHA 🔹       |                        |  |  |  |
|                                            |                   | Authentication<br>Password* |             |                        |  |  |  |
|                                            |                   | Privacy Protocol            | AES128 V    |                        |  |  |  |
|                                            |                   | Privacy Password*           |             |                        |  |  |  |
|                                            |                   | Cancel                      |             | Save & Apply to Device |  |  |  |

✤ 참고: SNMPv3 사용자 구성은 실행 중인 컨피그레이션에 반영되지 않습니다. SNMPv3 그룹 컨피그레이션만 표시됩니다. (config)#snmp-server view primeview iso included (config)#snmp-server group <v3-group-name> v3 auth write primeview (config)#snmp-server user <v3username> <v3-group-name> v3 auth {md5 | sha} <AUTHPASSWORD> priv {3des |

9800#show snmp user

User name: Nico Engine ID: 80000090300706D1535998C storage-type: nonvolatile active Authentication Protocol: SHA Privacy Protocol: AES128 Group-name: SnmpAuthPrivGroup

## Cat 9800 WLC의 Netconf 컨피그레이션

GUI(16.11부터):

탐색 Administration > HTTP/HTTPS/Netconf.

# Administration \* > Management \* > HTTP/HTTPS/Netconf

| HTTP/HTTPS Access Config          | uration  |
|-----------------------------------|----------|
| HTTP Access                       | ENABLED  |
| HTTP Port                         | 80       |
| HTTPS Access                      |          |
| HTTPS Port                        | 443      |
| Personal Identity<br>Verification | DISABLED |
| HTTP Trust Point Configurati      | on       |
| Enable Trust Point                | DISABLED |
| Netconf Yang Configuration        |          |
| Status                            |          |
| SSH Port                          | 830      |
|                                   |          |

CLI:

(config)#netconf-yang

▲ 주의: C9800에서 aaa new-model(aaa 새 모델)이 활성화된 경우 다음을 구성해야 합니다. (config)#aaa authorization exec default <local or radius/tacacs group> (config)#aaa 인증 로그인 기본값 <local or radius/tacacs group> C9800의 Netconf는 aaa 인증 로그인 및 aaa authorization exec 모두에 대해 기본 방법을 사 용하며(변경할 수 없음), SSH 연결에 다른 방법을 정의하려는 경우 line vty 명령줄입니다. Netconf는 기본 방법을 계속 사용합니다. ▲ 주의: Prime infrastructure는 9800 컨트롤러를 인벤토리에 추가할 때 구성한 aaa authentication login default 및 aaa authorization exec default 방법을 덮어쓰고, WLC에서 Netconf가 아직 활성화되지 않은 경우에만 로컬 인증을 가리킵니다. Prime Infrastructure가 Netconf에 로그인할 수 있는 경우 컨피그레이션을 변경하지 않습니다. 즉, TACACS를 사용하 는 경우 Prime에 9800을 추가한 후 CLI 액세스가 손실됩니다. 나중에 컨피그레이션 명령을 다 시 되돌려 기본 설정인 경우 TACACS를 가리키도록 할 수 있습니다.

구성(Prime Infrastructure 3.5 이상)

1단계. Catalyst 9800 WLC에 구성된 무선 관리 IP 주소를 캡처합니다.

GUI:

탐색 Configuration > Interface: Wireless.

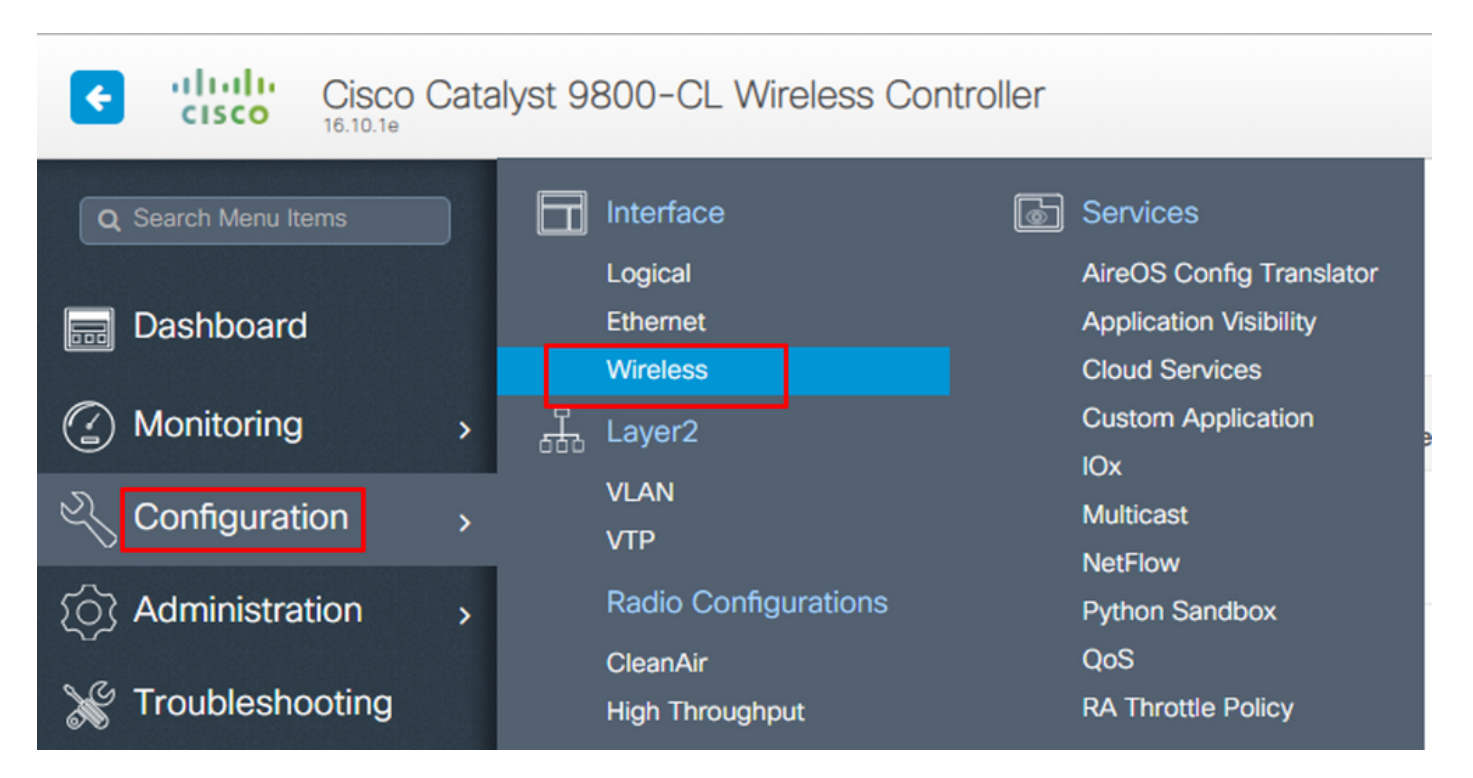

CLI:

# show wireless interface summary

2단계. 권한 15 사용자 자격 증명을 캡처하고 비밀번호를 활성화합니다.

GUI:

탐색 Administration > User Administration.

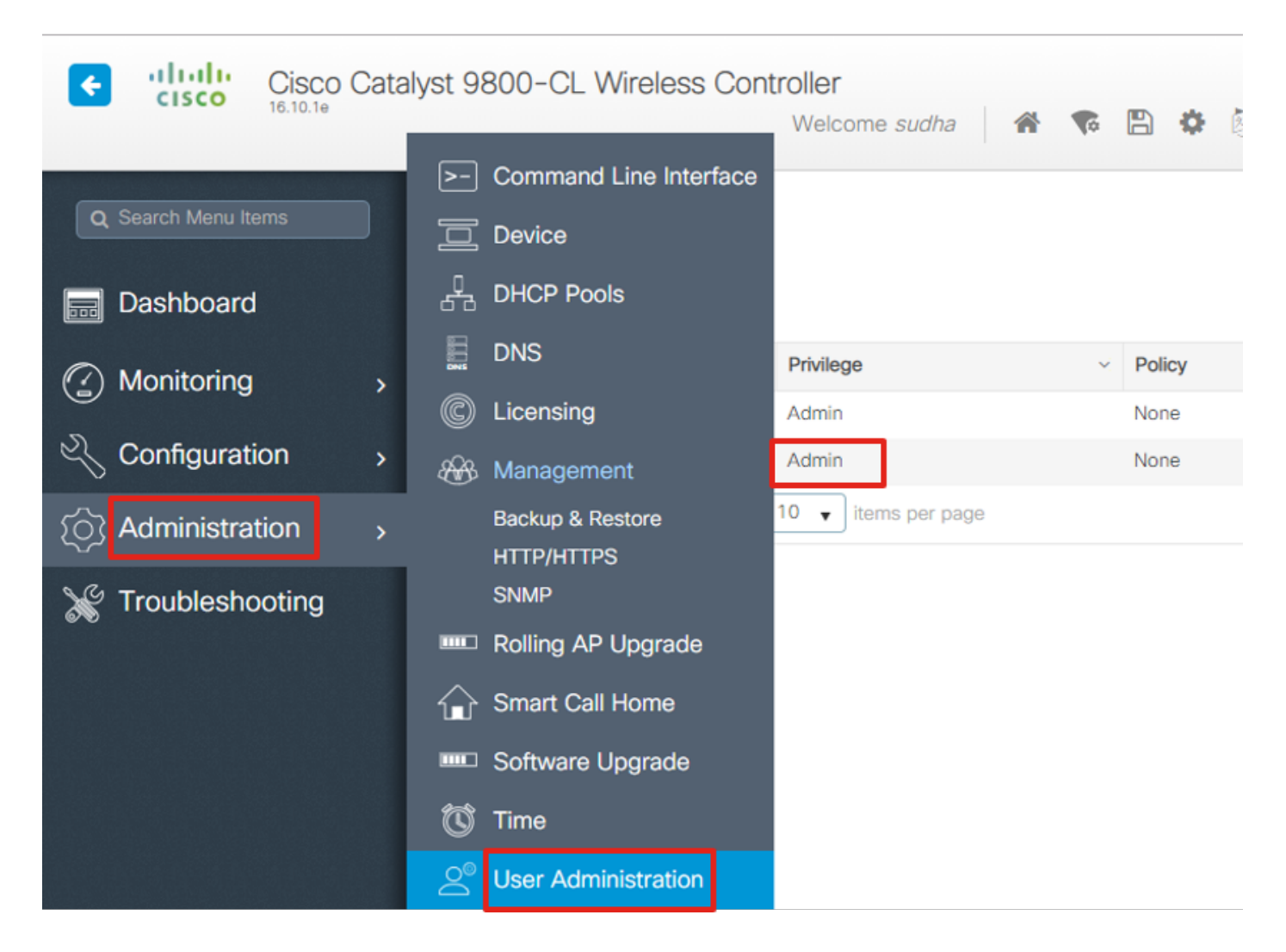

CLI:

# show run | inc username
# show run | inc enable

3단계. 필요에 따라 SNMPv2 커뮤니티 문자열 및/또는 SNMPv3 사용자를 가져옵니다.

GUI:

SNMPv2의 경우 Administration > SNMP > Community Strings.

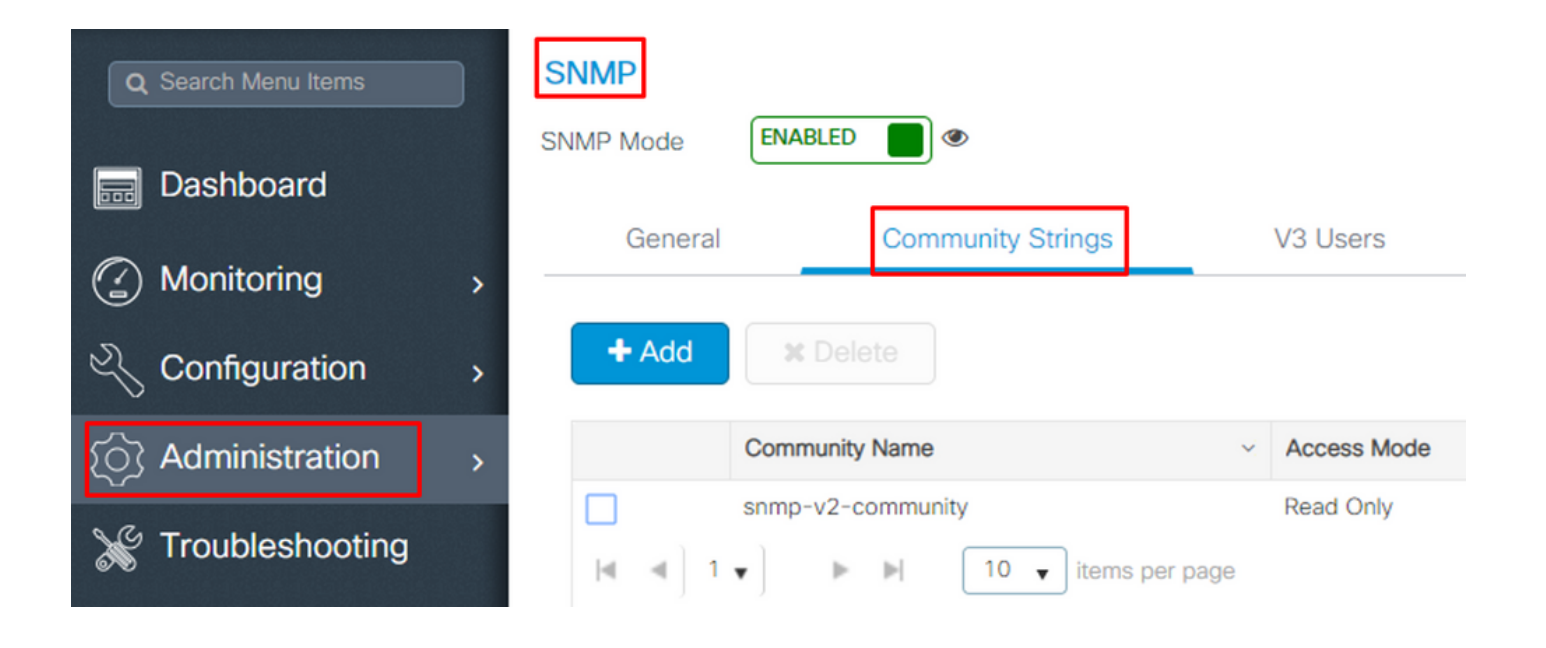

### SNMPv3의 경우 Administration > SNMP > V3 Users.

| Q Search Menu Items   | SNMP Mode ENABLED |                                         |                    |                            |
|-----------------------|-------------------|-----------------------------------------|--------------------|----------------------------|
| ashboard              | General           | Community Strings                       | V3 Users           | Hosts                      |
| Monitoring >          |                   | , , , , , , , , , , , , , , , , , , , , |                    |                            |
| Configuration >       | + Add × De        |                                         |                    |                            |
| رِنَ Administration ، | User Name         | Security Mode 🖂 Auther                  | ntication Protocol | Privacy Protocol ~         |
| X Troubleshooting     | v3username     I  | AuthPriv SHA                            | bage               | AES128<br>1 - 1 of 1 items |

CLI:

For SNMPv2 community strings # show run | sec snmp For SNMPv3 user # show user

4단계. Prime Infrastructure GUI에서 Configuration > Network: Network Devices, 옆의 드롭다운을 클릭합니다 . + 선택 Add Device.

| Prime Infrastructure          |                              |
|-------------------------------|------------------------------|
| Configuration / Network / Net | work Devices ★               |
| Device Groups                 | Device Groups<br>All Devices |
| <ul><li>&lt; ≡ +</li></ul>    | Admin State V                |
| Search All                    | Add Device                   |
| All Devices 🧃                 | Bulk Import                  |
| ▼ Device Type (j)             |                              |
| Switches and Hubs (i)         | Managed                      |
| Unified AP (i)                | Managed                      |
| Wireless Controller (i)       | A Managed                    |
| ► Location (į́)               | A Managed                    |
| User Defined (i)              | Managed                      |

5단계. 에 Add Device 팝업 창에서 Prime Infrastructure와의 통신을 설정하는 데 사용되는 9800의 인터 페이스 ip 주소를 입력합니다.

#### Add Device

|                | * General Parameters |        |                |          |        |
|----------------|----------------------|--------|----------------|----------|--------|
| * General      | IP Address           |        | 8              |          |        |
| * SNMP         | O DNS Name           |        |                |          |        |
|                | License Level        | Full   | ▼              | 8        |        |
| Telnet/SSH     | Credential Profile   | Select | ▼              | <b>?</b> |        |
|                | Device Role          | Select | ▼              | ?        |        |
|                | Add to Group         | Select | •              | <b>?</b> |        |
| Civic Location |                      |        |                |          |        |
|                |                      |        |                |          |        |
|                |                      |        |                |          |        |
|                |                      |        |                |          |        |
|                |                      | Add    | Verify Credent | ials     | Cancel |

6단계. 탐색: SNMP 탭 및 SNMPv2 Read-Only and Read-Write Community Strings C9800 WLC에서 구성합니다.

|                | * SNMP Parameters        |                |     |        |
|----------------|--------------------------|----------------|-----|--------|
| * General      | Version                  | v2c            | •   | ]      |
|                |                          | * SNMP Retries | 2   | ]      |
| * SNMP 🗸       |                          | * SNMP Timeout | 10  | (Secs) |
| Telnet/SSH     |                          | * SNMP Port    | 161 | ]      |
|                | * Read Community         | •••••          |     | •      |
| HTTP/HTTPS     | * Confirm Read Community | •••••          |     |        |
|                | Write Community          | •••••          |     | •      |
| Civic Location | Confirm Write Community  | •••••          |     | ]      |
|                |                          |                |     |        |
|                |                          |                |     |        |

Х

7단계. SNMPv3을 사용하는 경우 드롭다운 메뉴에서 v3를 누르고 SNMPv3 사용자 이름을 제공합니다. 발신 Auth-Type 드롭다운은 이전에 구성된 인증 유형 및 Privacy Type 드롭다운에서 C9800 WLC에 구성된 암호화 방법을 선택합니다.

|                |   | * SNMP Parameters |                |       |        |
|----------------|---|-------------------|----------------|-------|--------|
| * General      |   | Version           | v3             | •     |        |
|                | ] |                   | * SNMP Retries | 2     |        |
| * SNMP 🗸       | J |                   | * SNMP Timeout | 10    | (Secs) |
| Telnet/SSH     | • |                   | * SNMP Port    | 161   |        |
|                | • | * Username        | snmpuserv3     |       |        |
| HTTP/HTTPS     | • | Mode              | AuthPriv       | •     | ]      |
|                |   | Auth. Type        | HMAC-MD5       | •     | ]      |
| Civic Location |   | Auth. Password    | •••••          | ••••• | ?      |
|                |   | Privacy Type      | CBC-DES        | •     | ]      |
|                |   | Privacy Password  | •••••          | ••••• | 0      |
|                |   |                   |                |       |        |

8단계. 탐색 Telnet/SSH 탭 Add Device에서 Enable Password(비밀번호 활성화)와 함께 권한 15 사용자 이름 및 비밀번호를 제공합니다. 클릭 Verify Credentials CLI 및 SNMP 자격 증명이 제대로 작동하는지 확인합니다. 그런 다음 Add.

#### Add Device

| •                    |                     | Telnet              | Protocol                                  |   |   | * General      |
|----------------------|---------------------|---------------------|-------------------------------------------|---|---|----------------|
|                      | 23                  | * CLI Port          |                                           |   | ~ | * SNMP         |
| (Secs)               | 60                  | * Timeout           |                                           |   |   |                |
|                      |                     | admin               | Username                                  |   | ~ | Telnet/SSH     |
|                      |                     | •••••               | Password                                  |   |   |                |
|                      |                     | •••••               | Confirm Password                          | • |   | HTTP/HTTPS     |
| •                    |                     | •••••               | Enable Password                           |   |   |                |
|                      |                     | •••••               | Confirm Enable Password                   |   |   | Civic Location |
|                      |                     |                     |                                           |   |   |                |
| on of inventory data | artial collection o | Is may result in pa | * Note:Not providing Telnet/SSH credentia |   |   |                |
|                      |                     |                     |                                           |   |   |                |

11

# 다음을 확인합니다.

# 원격 분석 상태 확인

1단계. C9800에서 Netconf가 활성화되어 있는지 확인합니다.

#show run | inc netconf
netconf-yang

없는 경우 'NETCONF configuration on the Cat 9800 WLC'(Cat 9800 WLC의 NETCONF 컨피그레 이션) 섹션을 입력합니다.

2단계. C9800에서 Prime에 대한 텔레메트리 연결을 확인합니다.

#show telemetry internal connection
Telemetry connection

Address Port Transport State Profile

-----

x.x.x.x 20828 cntp-tcp Active

×

# ✤ 참고: x.x.x.는 Prime Infrastructure의 ip 주소이며 상태는 Active여야 합니다. 상태가 Active(활성)가 아니면 Troubleshoot(문제 해결) 섹션을 참조하십시오.

17.9에서는 약간 다른 명령을 사용해야 합니다.

9800-17-9-2#show telemetry connection all Telemetry connections

| Index | Peer Address | Port VRI | - Source Address | State  | State Description |
|-------|--------------|----------|------------------|--------|-------------------|
| 0     | 10.48.39.25  | 25103 0  | 10.48.39.228     | Active | Connection up     |

9800-17-9-2#

3단계. Prime Infrastructure에서 Inventory > Network Devices > Device Type: Wireless Controller.

| Device Groups / Device Type / Wireless Controller Cisco Catalyst 9800 Series Wireless Controllers Select |              |                                |  |                        |           |              |                            |                           |           |  |
|----------------------------------------------------------------------------------------------------|--------------|--------------------------------|--|------------------------|-----------|--------------|----------------------------|---------------------------|-----------|--|
| + V X Admin State V Sync Groups & Sites V Reboot V Download V Configure V Export Device Show Quick       |              |                                |  |                        |           |              |                            |                           |           |  |
| $\checkmark$                                                                                             | Reachability | eachability A 🔺 IP Device Type |  | AP Discove             | Telemetry | Software Ver | Inventory Collection Times | Last Inventory Collection |           |  |
|                                                                                                    |              |                                |  |                        |           |              |                            |                           |           |  |
|                                                                                                    |              | 1.1                            |  | Cisco Catalyst 9800-80 | Completed | Success      | 16.10.1                    | 12-MAR-19 14:32:51        | Completed |  |

4단계. Prime Infrastructure에 대한 텔레메트리 연결의 세부 정보를 보려면 다음을 실행합니다.

#show telemetry internal protocol cntp-tcp manager x.x.x.x 20828
Telemetry protocol manager stats:

| Con str            | : | x.x.x.x:20828::      |
|--------------------|---|----------------------|
| Sockfd             | : | 79                   |
| Protocol           | : | cntp-tcp             |
| State              | : | CNDP_STATE_CONNECTED |
| Table id           | : | 0                    |
| Wait Mask          | : |                      |
| Connection Retries | : | 0                    |
| Send Retries       | : | 0                    |
| Pending events     | : | 0                    |
| Source ip          | : | <9800_IP_ADD>        |
| Bytes Sent         | : | 1540271694           |
| Msgs Sent          | : | 1296530              |
| Msgs Received      | : | 0                    |
|                    |   |                      |

5단계. C9800의 텔레메트리 서브스크립션 상태 및 'Valid'로 표시되는지 확인합니다.

Telemetry subscription brief

ID Type State Filter type

68060586 Configured Valid transform-na 98468759 Configured Valid tdl-uri 520450489 Configured Valid transform-na 551293206 Configured Valid transform-na 657148953 Configured Valid transform-na 824003685 Configured Valid transform-na

996216912 Configured Valid transform-na 1072751042 Configured Valid tdl-uri 1183166899 Configured Valid transform-na 1516559804 Configured Valid transform-na 1944559252 Configured Valid transform-na 2006694178 Configured Valid transform-na

6단계: 서브스크립션 통계는 서브스크립션 ID별로 또는 다음을 사용하여 모든 서브스크립션에 대 해 볼 수 있습니다.

#show telemetry internal subscription { all | id } stats Telemetry subscription stats:

| Subscription ID | Connection Info | Ν       | lsgs Sent | Msgs Drop | Records | Sent |
|-----------------|-----------------|---------|-----------|-----------|---------|------|
| 865925973       | x.x.x.x:20828:: | 2       | 0         | 2         |         |      |
| 634673555       | x.x.x.x:20828:: | 0       | 0         | 0         |         |      |
| 538584704       | x.x.x.x:20828:: | 0       | 0         | 0         |         |      |
| 1649750869      | x.x.x.x:20828:: | 1       | 0         | 2         |         |      |
| 750608483       | x.x.x.x:20828:: | 10      | 0         | 10        |         |      |
| 129958638       | x.x.x.x:20828:: | 10      | 0         | 10        |         |      |
| 1050262948      | x.x.x.x:20828:: | 1369    | 0         | 1369      |         |      |
| 209286788       | x.x.x.x:20828:: | 15      | 0         | 15        |         |      |
| 1040991478      | x.x.x.x:20828:: | 0       | 0         | 0         |         |      |
| 1775678906      | x.x.x.x:20828:: | 2888    | 0         | 2889      |         |      |
| 1613608097      | x.x.x.x:20828:: | 6       | 0         | 6         |         |      |
| 1202853917      | x.x.x.x:20828:: | 99      | 0         | 99        |         |      |
| 1331436193      | x.x.x.x:20828:: | 743     | 0         | 743       |         |      |
| 1988797793      | x.x.x.x:20828:: | 0       | 0         | 0         |         |      |
| 1885346452      | x.x.x.x:20828:: | 0       | 0         | 0         |         |      |
| 163905892       | x.x.x.x:20828:: | 1668    | 0         | 1668      |         |      |
| 1252125139      | x.x.x.x:20828:: | 13764   | 0         | 13764     |         |      |
| 2078345366      | x.x.x.x:20828:: | 13764   | 0         | 13764     |         |      |
| 239168021       | x.x.x.x:20828:: | 1668    | 0         | 1668      |         |      |
| 373185515       | x.x.x.x:20828:: | 9012    | 0         | 9012      |         |      |
| 635732050       | x.x.x.x:20828:: | 7284    | 0         | 7284      |         |      |
| 1275999538      | x.x.x.x:20828:: | 1236    | 0         | 1236      |         |      |
| 825464779       | x.x.x.x:20828:: | 1225713 | L 0       | 12257     | 80      |      |
| 169050560       | x.x.x.x:20828:: | 0       | 0         | 0         |         |      |
| 229901535       | x.x.x.x:20828:: | 372     | 0         | 372       |         |      |
| 592451065       | x.x.x.x:20828:: | 8       | 0         | 8         |         |      |
| 2130768585      | x.x.x.x:20828:: | 0       | 0         | 0         |         |      |

# 문제 해결

Prime Infrastructure의 문제 해결

- Prime infrastructure에서 가장 먼저 확인해야 할 것은 IP 주소와 인터페이스입니다. Prime Infrastructure는 듀얼 홈을 지원하지 않으며 두 번째 포트에서 텔레메트리를 수신하지 않습니다.
- Prime Infrastructure에 추가하는 WLC의 IP 주소는 '무선 관리 인터페이스'로 사용되는 IP 주소 여야 합니다. 컨트롤러 측의 무선 관리 인터페이스에서 Prime Infrastructure IP 주소에 연결할 수 있어야 합니다.
- 검색에 서비스 포트(어플라이언스의 gig0/0)를 사용하는 경우, WLC 및 AP는 인벤토리의 관리 됨 상태로 표시되지만 WLC 및 관련 액세스 포인트에 대한 텔레메트리가 작동하지 않습니다.
- Prime Infrastructure에서 텔레메트리 상태가 '성공'으로 표시되지만 AP 수가 0이면 Prime Infrastructure가 포트 830의 WLC에 연결할 수 있지만 컨트롤러가 포트 20830의 Prime Infrastructure에 다시 연결할 수 없는 것일 수 있습니다.

SNMP 문제 또는 디바이스 컨피그레이션 문제의 경우 Prime Infrastructure에서 다음 로그를 수집합니다.

cd /opt/CSCOlumos/logs/

[root@prime-tdl logs]# ncs-0-0.log

Tdl.logs

#### 텔레메트리/산호 문제의 경우 먼저 산호 상태를 확인합니다.

shell

cd /opt/CSCOlumos/coralinstances/coral2/coral/bin

./coral version 1

./coral status 1

./coral stats 1

모든 것이 잘 되면 prime coral logs 폴더에서 이러한 로그를 수집합니다.

🦠 참고: Prime Infrastructure 버전 및 지원하는 Cisco IOS XE 버전의 양에 따라 Prime

▲ Infrastructure에 여러 개의 Coral 인스턴스가 있을 수 있습니다. 자세한 내용은 릴리스 노트를 참조하십시오. 예: <u>https://www.cisco.com/c/en/us/td/docs/net\_mgmt/prime/infrastructure/3-</u> 7/release/notes/bk\_Cisco\_Prime\_Infrastructure\_3\_7\_0\_Release\_Notes.html

1단계.

cd /opt/CSCOlumos/coral/bin/

[root@prime-tdl bin]# ./coral attach 1

Attached to Coral instance 1 [pid=8511]

Coral-1#cd /tmp/rp/trace/

Coral-1#ls

Collect the "Prime\_TDL\_collector\_RO-"\* logs

Coral-1# cd /tmp/rp/trace/ Coral-1# btdecode P\* > coralbtlog.txt Coral-1# cat coralbtlog.txt

이러한 로그는 이 디렉터리에서도 찾을 수 있습니다.

\* 디코딩된 추적 파일은 경로에서 사용할 수 있습니다

./opt/CSCOlumos/coralinstances/coral2/coral/run/1/storage/harddisk

\* ade# cd /opt/CSCOlumos/coralinstances/coral2/coral/run/1/storage/harddisk

\* ade# cp coraltrace.txt /localdisk/defaultRepo

2단계. 디버그 모드에서 Coral을 활성화하려면 디버그 레벨을 debug.conf 파일을 클릭합니다.

컨테이너 내에서

echo "rp:0:0:tdlcold:-e BINOS\_BTRACE\_LEVEL=DEBUG;" > /harddisk/debug.conf

또는 Prime 3.8에서는 다음을 사용하여 컨테이너 외부에서 Coral 서비스를 다시 시작할 수 있습니 다. 재시작이 도움이 되지 않으면 다음과 같이 산호 인스턴스를 지우고 원활하게 시작하는 데 사용할 수 있습니다.

sudo /opt/CSCOlumos/coralinstances/coral2/coral/bin/coral stop 1

sudo /opt/CSCOlumos/coralinstances/coral2/coral/bin/coral purge 1

sudo /opt/CSCOlumos/coralinstances/coral2/coral/bin/coral start 1

Coral을 다시 시작합니다. 이 작업은 필수입니다. 'Exit'를 입력한 다음 coral 인스턴스를 떠날 수 있 습니다.

./coral/bin/coral restart 1

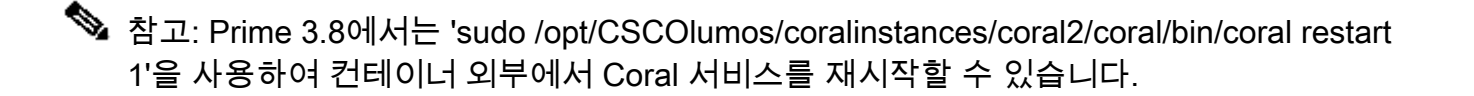

Coral 로그 파일을 해독해야 하는 경우 다음을 사용하여 Coral 컨테이너 내에서 해당 파일을 해독할 수 있습니다.

btdecode Prime\_TDL\_collector\_\*.bin

🦠 참고: Coral의 디버그 레벨을 활성화한 후에는 Coral을 다시 시작해야 합니다.

#### Catalyst 9800 WLC의 문제 해결

Prime Infrastructure에서 C9800 WLC로 푸시한 컨피그레이션을 모니터링하려면 EEM 애플릿을 실행할 수 있습니다.

#config terminal
#event manager applet catchall
#event cli pattern ".\*" sync no skip no
#action 1 syslog msg "\$\_cli\_msg"

### WLC 컨피그레이션에서 모든 텔레메트리 서브스크립션 삭제

WLC에 구성된 모든 텔레메트리 서브스크립션의 구성을 취소하려는 경우가 있을 수 있습니다. 이 작업은 다음 명령으로 간단하게 수행할 수 있습니다.

WLC#term shell
WLC#function removeall() {
for id in `sh run | grep telemetry | cut -f4 -d' '`
do
conf t
no telemetry ietf subscription \$id
exit
done
}
WLC#removeall

추적을 활성화하려면

# debug netconf-yang level debug

#### 확인하려면

| WLC#show | platform | software | trace | level | mdt-pub | od chassi | s acti | ve R | ٤0 | in  | c De | bug |
|----------|----------|----------|-------|-------|---------|-----------|--------|------|----|-----|------|-----|
| pubd     |          |          | [     | Debug |         |           |        |      |    |     |      |     |
| WLC#show | platform | software | trace | level | ndbman  | chassis   | active | RO   | I  | inc | Debu | ıg  |
| ndbmand  |          |          | 0     | Debug |         |           |        |      |    |     |      |     |

#### 추적 출력을 보려면

show platform software trace message mdt-pubd chassis active RO show platform software trace message ndbman chassis active RO

# AP 정보의 서브스크립션 ID 확인

클릭 DB Query. tohttps:// <Prime IP>/webacs/ncsDiag.do으로 이동합니다.

선택 \*발신 ewlcSubscription 여기서 OWNINGENTITYID는 '%Controller\_IP'이고 CLASSNAME='UnifiedAp'입니다.

WLC에서:

구독 ID가 정보를 보내고 있으며 cntp 카운터에서 삭제되지 않았는지 확인합니다.

show tel int sub all stats show telemetry internal protocol cntp-tcp connector counters drop show telemetry internal protocol cntp-tcp connector counters queue show telemetry internal protocol cntp-tcp connector counters rate show telemetry internal protocol cntp-tcp connector counters sub-rate show telemetry internal protocol cntp-tcp connector counters reset

✤ 참고: 9800 WLC는 17.6 이전의 100개 텔레메트리 서브스크립션과 17.6 이후의 최대 128개 서브스크립션을 지원합니다(DNA 센터의 최신 릴리스에서는 100개 이상의 서브스크립션을 사용할 수 있기 때문).

# PI에서 DNA-Center로의 마이그레이션

C9800은 PI와 DNA Center에서 동시에 관리할 수 없습니다. 네트워크 관리 솔루션으로 DNAC로 전 환할 계획이 있다면 DNA Center에 추가하기 전에 C9800을 Prime Infrastructure에서 제거해야 합 니다. C9800이 PI 3.5에서 제거/삭제되면 PI에 의한 인벤토리 시 C9800으로 푸시된 모든 컨피그레 이션은 롤백되지 않으며 시스템에서 수동으로 삭제해야 합니다. 특히 스트리밍 텔레메트리 데이터 를 게시하기 위해 C9800 WLC에 대해 설정된 서브스크립션 채널은 제거되지 않습니다.

이 특정 컨피그레이션을 식별하려면

#show run | sec telemetry

이 컨피그레이션을 제거하려면 no 명령의 형식:

(config) # no telemetry ietf subscription <Subscription-Id>
Repeat this CLI to remove each of the subscription identifiers.

(config) # no telemetry transform <Transform-Name>
Repeat this CLI to remove each of the transform names

✤ 참고: DNAC 및 Prime Infrastructure를 모두 사용하여 9800 컨트롤러를 관리할 경우 Prime 관 리 때문에 DNAC 인벤토리 규정 준수가 실패할 것으로 예상됩니다.

최근 릴리스에서는 Prime Infrastructure와 DNAC에서 두 서버가 동시에 9800을 관리하기 위해 WLC에 너무 많은 텔레메트리 서브스크립션을 사용할 수 있습니다. 따라서 DNAC와 Prime Infrastructure를 모두 사용하여 9800을 관리할 수 없으며 텔레메트리 및 통계가 작동하지 않습니다. 따라서 Prime Infrastructure가 9800 컨트롤러를 관리하는 한 DNAC는 9800의 텔레메트리 데이터를 보유할 수 없으므로 PI에서 DNAC로의 마이그레이션은 가능한 한 빨리 이루어져야 합니다. 이 번역에 관하여

Cisco는 전 세계 사용자에게 다양한 언어로 지원 콘텐츠를 제공하기 위해 기계 번역 기술과 수작업 번역을 병행하여 이 문서를 번역했습니다. 아무리 품질이 높은 기계 번역이라도 전문 번역가의 번 역 결과물만큼 정확하지는 않습니다. Cisco Systems, Inc.는 이 같은 번역에 대해 어떠한 책임도 지지 않으며 항상 원본 영문 문서(링크 제공됨)를 참조할 것을 권장합니다.